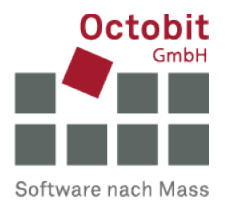

# **Octoiur-Anleitung**

## **Octoiur-Register verschwindet aus Ribbon**

## 1 AUSGANGSLAGE

Sie starten Word und wollen wie gewohnt mit Octoiur arbeiten, aber es ist aus dem Ribbon verschwunden.

Dies kann verschiedene Ursachen und somit verschiedene Massnahmen zur Lösung benötigen. Probieren Sie der Reihe nach folgende Massnahmen aus (**immer unter der Voraussetzung, dass Octoiur installiert ist**):

## 2 LÖSUNGEN

### 2.1 Massnahme 1: Octoiur Add-In in Word selektieren

Rufen Sie in den Word-Optionen den Menü-Eintrag "Add-Ins" auf.

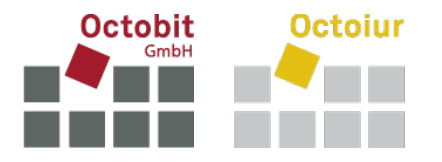

## Selektieren Sie im nun geöffneten Fenster "COM-Add-Ins" und rufen Sie [Los...] auf.

|                                             |                                                                                          | ŕ                   |  |  |
|---------------------------------------------|------------------------------------------------------------------------------------------|---------------------|--|--|
| Microsoft Office-Add-Ins anzeigen ur        | nd verwalten.                                                                            |                     |  |  |
|                                             |                                                                                          |                     |  |  |
| Add-Ins                                     |                                                                                          |                     |  |  |
| Name 🔶                                      | Ort                                                                                      | Тур                 |  |  |
| Aktive Anwendungs-Add-Ins                   |                                                                                          |                     |  |  |
| Chatkontakte (Deutsch)                      | C:\icrosoft Shared\Smart Tag\IMCONTACT.DLL                                               | Aktion              |  |  |
| Datum (XML)                                 | C:\iles\Microsoft Shared\Smart Tag\MOFL.DLL                                              | Aktion              |  |  |
| Maßeinheitenkonverter (Maßeinheitenkonvert  | er) C:\Microsoft Shared\Smart Tag\METCONV.DLL                                            | Aktion              |  |  |
| OneNote Linked Notes Add-In                 | C:\icrosoft Office\root\Office16\ONBttnWD.dll                                            | COM-Add-In          |  |  |
| Telefonnummer (XML)                         | C:\iles\Microsoft Shared\Smart Tag\MOFL.DLL                                              | Aktion              |  |  |
| Vertec Word Addin                           | C:\Program Files\Vertec\Addins\VertecWord.dll                                            | COM-Add-In          |  |  |
| nellzugriff                                 |                                                                                          |                     |  |  |
| Inaktive Anwendungs-Add-Ins                 |                                                                                          |                     |  |  |
| ActionsPane Schema for Add-Ins              | c:\es\Microsoft Shared\VSTO\ActionsPane3.xsd                                             | XML-Schema          |  |  |
| Microsoft Actions Pane 3                    |                                                                                          | XML-Erweiterungspak |  |  |
| OneNote Notes about Word Documents          | C:\soft Office\root\Office16\ONWordAddin.dll                                             | COM-Add-In          |  |  |
| Uhrzeit (XML)                               | C:\iles\Microsoft Shared\Smart Tag\MOFL.DLL                                              | Aktion              |  |  |
|                                             |                                                                                          |                     |  |  |
| Dokumentbezogene Add-Ins                    | Dokumentbezogene Add-Ins                                                                 |                     |  |  |
| Keine dokumentbezogenen Add-Ins             |                                                                                          |                     |  |  |
| Deaktivierte Anwendungs-Add-Ins             |                                                                                          |                     |  |  |
| Keine deaktivierten Anwendungs-Add-Ins      |                                                                                          |                     |  |  |
| Add-In: Chatkontakte (Deutsch)              |                                                                                          |                     |  |  |
| Herausgeber: Microsoft Corporation          |                                                                                          |                     |  |  |
| Kompatibilität: Keine Kompatibilitätsinform | nationen verfügbar.                                                                      |                     |  |  |
| Speicherort: C:\Program Files (x86)\Com     | Speicherott: C:\Program Files (x86)\Common Files\Microsoft Shared\Smart Tag\IMCONTACT.DT |                     |  |  |
|                                             |                                                                                          | -                   |  |  |
| Beschreibung: Erkennt Namen und Adress      | en von Personen, die von Ihrer Chatanwendung identifiz                                   | iert werden können. |  |  |
|                                             |                                                                                          |                     |  |  |
|                                             |                                                                                          |                     |  |  |
| Verwalten: COM-Add-Ins                      | ▼ <u>L</u> os                                                                            |                     |  |  |
|                                             |                                                                                          |                     |  |  |

Falls Octoiur in der daraufhin eingeblendeten Liste vorhanden, aber nicht angekreuzt ist, kreuzen Sie es an. Verifizieren Sie ausserdem, dass beim Ladeverhalten "Beim Start laden" angegeben ist:

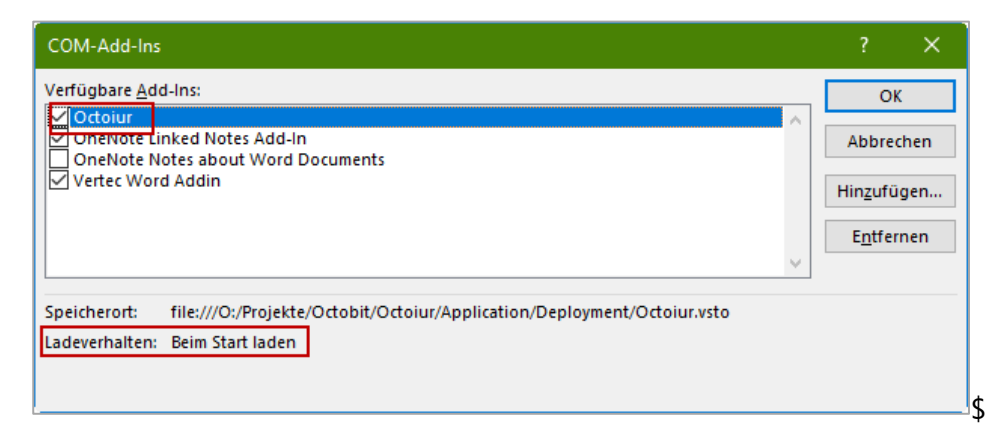

Falls dies der Fall ist, starten Sie Word neu, und Octoiur sollte nun wieder vorhanden sein.

Falls das Ladeverhalten nicht auf "Beim Start laden" gesetzt war, muss dies wie folgt angepasst werden (bei fehlenden Berechtigungen muss hier Ihr Informatikdienstleister beigezogen werden):

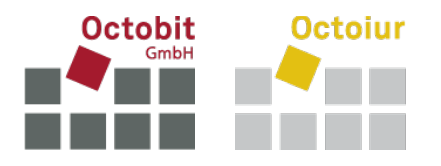

- Öffnen Sie den Registrierungs-Editor und navigieren Sie zu HKEY\_CURRENT\_USER\Software\Microsoft\Office\Word\Addins\Octoiur.
- Setzen Sie LoadBehavior auf den Wert 3 (welcher "Load at startup" beziehungsweise "Beim Start laden" bedeutet).
- Starten Sie Word neu.

Falls das Register immer noch nicht wieder eingeblendet ist, versuchen Sie folgende Massnahme:

#### 2.2 Massnahme 2: Octoiur in deaktivierten Elementen reaktivieren

Rufen Sie in den Word-Optionen den Menü-Eintrag "Add-Ins" auf.

Selektieren Sie im nun geöffneten Fenster "Deaktivierte Elemente" und rufen Sie [Los...] auf.

| Anzeige         Dokumentprüfung         Sprache         Barrierefreiheit         Erweitert         Menüband anpassen         Symbolleiste für den Schnellzugriff         Add-Ins         Chattive Anwendungs-Add-Ins         Chattoria Kull         Menüband anpassen         Symbolleiste für den Schnellzugriff         Add-Ins         Tust Center         Chattive Anwendungs-Add-Ins         Actions Pane Schema for Add-Ins         Actions Pane Schema for Add-Ins         Actions Pane Schema for Add-Ins         Actions Pane Schema for Add-Ins         Actions Pane Schema for Add-Ins         Actions Pane 3         OneNote Notes about Word Documents         Chattwiert Anwendungs-Add-Ins         Actions Pane 3         Microsoft Shared/VSTO/ActionsPane3.xxx         Microsoft Actions Pane 3         OneNote Notes about Word Documents         Chattwierte Amwendungs-Add-Ins         ActionsPane Schema for Add-Ins         Microsoft Shared/Smart Tag/MOFLDLL         Aktion         Dokumentbezogene Add-Ins         Keine dokumentbezogenen Add-Ins         Mere of Murmethezogenen Add-Ins         Deaktivierte Anwendungs-Add-Ins                                                                                                    | gemein                           | Microsoft Office-Add-Ins anzeigen und          | verwalten.                                      |                          |
|----------------------------------------------------------------------------------------------------|----------------------------------|------------------------------------------------|-------------------------------------------------|--------------------------|
| Dokumentprüfung         Speichern         Sprache         Barrierefreiheit         Barrierefreiheit         Datum (XML)         Octcsoft Shared\Smart Tag\MCONTACT.DLL         Aktive Anwendungs-Add-Ins         Charktontakte (Deutsch)         Charktontakte (Deutsch)         Datum (XML)         Maßeinheitenkonverter (Maßeinheitenkonverter)         Octoiur         Octoiur         Symbolleiste für den Schnellzugriff         Add-Ins         Trust Center         Microsoft Shared\Smart Tag\MOFLDLL         Aktion         Churcosoft Office/FoothOffice/Bio/NBIthWDAIL         Add-Ins         Trust Center         Microsoft Add-Ins         ActionsPane Schema for Add-Ins         ActionsPane Schema for Add-Ins         Microsoft Shared\VSTO\ActionsPane3.szd         Microsoft Shared\Smart Tag\MOFL.DLL         Aktion         COM-Add-In         Churcosoft Shared\VSTO\ActionsPane3.szd         Microsoft Ations Pane 3         OneNote Notes about Word Documents       C\ft Office/toot\OfficeI6\ONWordAddin.dll         Ohrektiverte Anwendungs-Add-Ins       Xeine Keine Kompatbilitätstinformationen verfügbar.         Speicherort:       <                                                                                                    | zeige                            |                                                |                                                 |                          |
| Spreichern       Name *       Ort       Typ         Sprache       Aktive Anwendungs-Add-Ins       Chatkontakte (Deutsch)       Chuncsoft Shared\Smart Tag\IMCONTACT.DLL       Aktion         Sprache       Datum (XML)       Chatkontakte (Deutsch)       Chuncsoft Shared\Smart Tag\IMCONTACT.DLL       Aktion         Sprache       Datum (XML)       Chuncsoft Shared\Smart Tag\IMCONTACT.DLL       Aktion         MaBeinheitenkonverter (MaBeinheitenkonverter)       Chuncsoft Shared\Smart Tag\IMCONTACT.DLL       Aktion         Octour       GneNote Linked Notes Add-In       Chuncsoft Shared\Smart Tag\IMCONTACT.DLL       Aktion         Orehote Linked Notes Add-In       Chuncsoft Shared\Smart Tag\IMCONTACT.DLL       Aktion         OneNote Linked Notes Add-In       Chuncsoft Shared\Smart Tag\IMCONTACT.DLL       Aktion         Add-Ins       Chuncsoft Shared\Smart Tag\IMCONTACT.DLL       Aktion         Trust Center       Inaktive Anwendungs-Add-Ins       Chuncsoft Shared\VSTO\ActionsPane3.xsd       XML-Schema         Microsoft Actions Pane 3       OneNote Notes about Word Documents       Chuncs\Microsoft Shared\Smart Tag\IMOFL.DLL       Aktion         Dokumentbezogene Add-Ins       Keine dokumentbezogenen Add-Ins       Zoutest Add-In       Zoutest Add-In         Microsoft Corporation       Korngatibilitäts: Keine Kompatibilitätsinformationen verfügbar.       Speicherort:                                                                                                    | kumentprüfung                    | Add-Ins                                        |                                                 |                          |
| Aktive Anwendungs-Add-Ins       C:\rosoft Shared\Smart Tag\MECONTACT.DLL       Aktion         Jarrierefreiheit       Chatkontakte (Deutsch)       C:\rosoft Shared\Smart Tag\METCONV.DLL       Aktion         Inweitert       Maßeinheitenkonverter (Maßeinheitenkonverter)       C:\rosoft Shared\Smart Tag\METCONV.DLL       Aktion         Menüband anpassen       OneNote Linked Notes Add-In       C:\rosoft Shared\Smart Tag\METCONV.DLL       Aktion         Ymbolleiste für den Schnellzugriff       OneNote Linked Notes Add-In       C:\rosoft Office\root\Office16(NNBttmVD.dll       COM-Add-In         Ymbolleiste für den Schnellzugriff       Inaktive Anwendungs-Add-Ins       C:\rosoft Shared\Smart Tag\MPCL.DLL       Aktion         Yerust Center       Inaktive Anwendungs-Add-Ins       C:\rosoft Chice\root\Office16(ONWordAddin.dll       COM-Add-In         Microsoft Actions Pane 3       C:\rosoft Chice\root\Office16(ONWordAddin.dll       COM-Add-In         Microsoft Actions Pane 3       C:\res\Microsoft Shared\STO\ActionsPane3.xsd       XML-Enveiterungspal         OneNote Notes about Word Documents       C:\res\Microsoft Shared\Smart Tag\MOFL.DLL       Aktion         Dokumentbezogene Add-Ins       Exiene dokumentbezogenen Add-Ins       Exiene dokumentbezogenen Add-Ins         Deaktivierte Anwendungs-Add-Ins       Mad-In:       C:\res\Microsoft Shared\Smart Tag\MOFL.DLL         Add-In:                                                                                                    | eichern                          | Name 🔺                                         | Ort                                             | Тур                      |
| Chatkontakte (Deutsch)       Charcosoft Shared\Smart Tag\MOCONTACT.DLL       Aktion         arrierefreiheit       Datum (XML)       Charcosoft Shared\Smart Tag\MOFL.DLL       Aktion         weitert       Chatkontakte (Deutsch)       Charcosoft Shared\Smart Tag\MOFL.DLL       Aktion         Maßeinheitenkonverter (Maßeinheitenkonverter)       Charcosoft Shared\Smart Tag\MOFL.DLL       Aktion         Octoiur       Glaunemer (XML)       Charcosoft Shared\Smart Tag\MOFL.DLL       Aktion         OneNote Linked Notes Add-In       Charcosoft Shared\Smart Tag\MOFL.DLL       Aktion         Umbolleiste für den Schnellzugriff       OneNote Linked Notes Add-In       Charcosoft Shared\Smart Tag\MOFL.DLL       Aktion         dd-Ins       Charcosoft Shared\Vertec\Addins\Vertec\Word.dll       COM-Add-In       CoM-Add-In         ust Center       Inaktive Anwendungs-Add-Ins       charcosoft Shared\VSTO\ActionsPane3.xsd       XML-Schema         Microsoft Actions Pane 3       OneNote Notes about Word Documents       Charcosoft Shared\Smart Tag\MOFL.DLL       Aktion         Uhrzeit (XML)       Chatkontakte (Deutsch)       Charcosoft Shared\Smart Tag\MOFL.DLL       Aktion         Dokumentbezogene Add-Ins       Keine dokumentbezogenen Add-Ins       Keine dokumentbezogenen Add-Ins       Microsoft Corporation         Keine dokumentbezogenen Xidelsinformationen verfügbar.       Speicherort:                                                                                                    | ache                             | Aktive Anwendungs-Add-Ins                      | •                                               |                          |
| rrierefreiheit<br>veitert<br>enüband anpassen<br>mbolleiste für den Schnellzugriff<br>delns<br>ust Center<br>Maßeinheitenkonverter (Maßeinheitenkonverter)<br>Chwicrosoft Shared\Smart Tag\MOFL.DLL<br>Aktion<br>Com-Add-In<br>Com-Note Linked Notes Add-In<br>Com-Note Linked Notes Add-In<br>Com-Note Linked Notes Add-In<br>Com-Note Linked Notes Add-In<br>Com-Note Linked Notes Add-In<br>Com-Note Linked Notes Add-In<br>Com-Note Linked Notes Add-In<br>Com-Note Linked Notes Add-In<br>Com-Note Linked Notes Add-In<br>Com-Note Linked Notes Add-In<br>Com-Note Linked Notes Add-In<br>Com-Note Linked Notes Add-In<br>Com-Note Linked Notes Add-In<br>Com-Note Linked Notes Add-Ins<br>Actions Pane Schema for Add-Ins<br>Microsoft Actions Pane 3<br>OneNote Notes about Word Documents<br>Com-Note Notes about Word Documents<br>Com-Note Notes about Word Documents<br>Com-Note Notes about Word Documents<br>Com-Note Notes about Word Documents<br>Com-Note Notes Add-Ins<br>Keine dokumentbezogene Add-Ins<br>Add-In:<br>Chatkontakte (Deutsch)<br>Herausgeber:<br>Microsoft Corporation<br>Kompatibilität:<br>Keine Kompatibilität:<br>Keine Kompatibilität:<br>Keine Kompatibilität:<br>Keine Kompatibilität:<br>Keine Momentu addressen von Personen, die von Ihrer Chatanwendung identifiziert werden können.<br>Verwalten:<br>Verwalten:<br>Deaktivierte Elemente<br>Verwalten:<br>Deaktivierte Elemente                                                                                                    | oene                             | Chatkontakte (Deutsch)                         | C:\rosoft Shared\Smart Tag\IMCONTACT.DLL        | Aktion                   |
| weitert       Maßeinheitenkonverter (Maßeinheitenkonverter)       C\icrosoft Shared\Smart Tag\METCONV.DLL       Aktion         nüband anpassen       Octoiur       Glie///4pplication/Deployment/Octoiur.vsto       COM-Add-In         nbolleiste für den Schnellzugriff       OneNote Linked Notes Add-In       C\res\Microsoft Shared\Smart Tag\MOFL.DLL       Aktion         d-Ins       Telefonnummer (XML)       C\es\Microsoft Shared\Svertec\Vord.dll       COM-Add-In         st Center       Inaktive Anwendungs-Add-Ins       XML-Schema       XML-Schema         Microsoft Actions Pane 3       C\ft Office\root\Office16\ONWordAddin.dll       COM-Add-In         OneNote Notes about Word Documents       C\ft Office\root\Office16\ONWordAddin.dll       COM-Add-In         Uhrzeit (XML)       C\es\Microsoft Shared\VSTO\ActionsPane3.xsd       XML-Schema         Microsoft Actions Pane 3       C\ft Office\root\Office16\ONWordAddin.dll       COM-Add-In         Uhrzeit (XML)       C\es\Microsoft Shared\VSTO\ActionsPane3.xsd       XML-Schema         Microsoft Actions Pane 3       C\ft Office\root\Office16\ONWordAddin.dll       COM-Add-In         Uhrzeit (XML)       C\es\Microsoft Shared\Smart Tag\MOFL.DLL       Aktion         Deaktivierte Anwendungs-Add-Ins       Microsoft Corporation       Kompatibilität: Keine Kompatibilitätsinformationen verfügbar.       Speicherort:       C\                                                                                                    | rierefreiheit                    | Datum (XML)                                    | C:\es\Microsoft Shared\Smart Tag\MOFL.DLL       | Aktion                   |
| Vertet       Octoiur       file:///Application/Deployment/Octoiur.vsto       COM-Add-In         nüband anpassen       OneNote Linked Notes Add-In       C:\rosoft Office\root/OfficeIo/DBtth/WD.dll       COM-Add-In         Jone       C:\gram Files\Vertec\Addins\VertecWord.dlin       C:\gram Files\Vertec\Addins\VertecWord.dlin       COM-Add-In         J-Ins       Inaktive Anwendungs-Add-Ins       ActionsPane Schema for Add-Ins       C:\gram Files\Vertec\Addins\VertecWordAddin.dlin       COM-Add-In         JoneNote Notes about Word Documents       C:\ft Office\root\OfficeIo\DNWordAddin.dlin       COM-Add-In         Uhrzeit (XML)       C:\msiMicrosoft Shared\VSTO\ActionsPane3.xsd       XML-Schema         Microsoft ActionsPane 3       C:\ft Office\root\OfficeIo\DNWordAddin.dli       COM-Add-In         Uhrzeit (XML)       C:\msiMicrosoft Shared\VSTO\ActionsPane3.xsd       XML-Schema         Microsoft ActionsPane 3       C:\ft Office\root\OfficeIo\DNWordAddin.dli       COM-Add-In         Uhrzeit (XML)       C:\es\Microsoft Shared\VSTO\ActionsPane3.xsd       XML-Schema         Microsoft Actions Pane 3       C:\ft Office\root\OfficeIo\DNWordAddin.dli       COM-Add-In         Uhrzeit (XML)       C:\mes\Microsoft Shared\Smart Tag\MOFL.DLL       Aktion         Dokumentbezogene Add-Ins       Mod-Ins       Modd-Ins       Modd-Ins         Ad                                                                                                    |                                  | Maßeinheitenkonverter (Maßeinheitenkonverter)  | C:\icrosoft Shared\Smart Tag\METCONV.DLL        | Aktion                   |
| nüband anpassen       OneNote Linked Notes Add-In       C\rosoft Office\root\Office16\ONBttn\WD.dll       COM-Add-In         habolleiste für den Schnellzugriff       C\rosoft Mared\Smart Tag\MOFL.DLL       Aktion         I-Ins       Inaktive Anwendungs-Add-Ins       C\rosoft Shared\STO\ActionsPane3.xsd       XML-Schema         st Center       Inaktive Anwendungs-Add-Ins       C\Microsoft Shared\VSTO\ActionsPane3.xsd       XML-Schema         Microsoft XML)       C\e\.Microsoft Shared\VSTO\ActionsPane3.xsd       XML-Schema         Microsoft XML)       C\e\.Microsoft Shared\VSTO\ActionsPane3.xsd       XML-Schema         Microsoft XML)       C\e\.Microsoft Shared\VSTO\ActionsPane3.xsd       XML-Schema         Microsoft XML)       C\e\.Microsoft Shared\VSTO\ActionsPane3.xsd       XML-Schema         Microsoft XML)       C\e\.Microsoft Shared\VSTO\ActionsPane3.xsd       XML-Schema         Microsoft XML)       C\e\.Microsoft Shared\STO\ActionsPane3.xsd       XML-Schema         Dektove Notes about Word Documents       C\e\.Microsoft Shared\STONWordAddin.dll       COM-Add-In         Uhrzeit (XML)       C\e\.Microsoft Shared\Smart Tag\MOFL.DLL       Aktion         Dokumentbezogene Add-Ins       Microsoft Corporation       Keine dokumentbezogene Add-Ins         Add-In:       Chatkontakte (Deutsch)       Herausgeber:       Microsoft Sh                                                                                                    | eitert                           | Octoiur                                        | file:///Application/Deployment/Octoiur.vsto     | COM-Add-In               |
| Image: Scheel Scheel | nüband annassen                  | OneNote Linked Notes Add-In                    | C:\rosoft Office\root\Office16\ONBttnWD.dll     | COM-Add-In               |
| ubolleiste für den Schnellzugriff       Vertec Word Addin       C:\gram Files\Vertec\Addins\Vertec\Word.dll       COM-Add-In         Inaktive Anwendungs-Add-Ins       Inaktive Anwendungs-Add-Ins       XML-Schema         ActionsPane Schema for Add-Ins       XML-Erweiterungspal         Microsoft Actions Pane 3       OneNote Notes about Word Documents       C:\ft Office\root\Office16\ONWordAddin.dll       COM-Add-In         Dokumentbezogene Add-Ins       Keine dokumentbezogene Add-Ins       Aktion         Add-In:       Chatkontakte (Deutsch)       Aktion         Herausgeber:       Microsoft Corporation       Kompatibilität: Keine Kompatibilitätsinformationen verfügbar.         Speicherort:       C:\Program Files (x86)\Common Files\Microsoft Shared\Smart Tag\IMCONTACT.DLL         Beschreibung:       Erkennt Namen und Adressen von Personen, die von Ihrer Chatanwendung identifiziert werden können.                                                                                                    |                                  | Telefonnummer (XML)                            | C:\es\Microsoft Shared\Smart Tag\MOFL.DLL       | Aktion                   |
| Inaktive Anwendungs-Add-Ins         ActionsPane Schema for Add-Ins         ActionsPane Schema for Add-Ins         Microsoft Actions Pane 3         OneNote Notes about Word Documents         C:\ft Office\root\Office16\ONWordAddin.dll         COM-Add-In         Uhrzeit (XML)         C:\es\Microsoft Shared\VSTO\ActionsPane3.xsd         Microsoft Actions Pane 3         OneNote Notes about Word Documents         C:\es\Microsoft Shared\Smart Tag\MOFL.DLL         Aktion         Dokumentbezogene Add-Ins         Keine dokumentbezogenen Add-Ins         Add-In:         Chatkontakte (Deutsch)         Herausgeber:         Microsoft Corporation         Kompatibilität:         Keine Kompatibilitätsinformationen verfügbar.         Speicherort:       C:\Program Files (x86)\Common Files\Microsoft Shared\Smart Tag\IMCONTACT.DLL         Beschreibung:       Erkennt Namen und Adressen von Personen, die von Ihrer Chatanwendung identifiziert werden können.                                                                                                    | bolleiste für den Schnellzugriff | Vertec Word Addin                              | C:\gram Files\Vertec\Addins\VertecWord.dll      | COM-Add-In               |
| ActionsPane Schema for Add-Ins<br>ActionsPane Schema for Add-Ins<br>Microsoft Actions Pane 3<br>OneNote Notes about Word Documents<br>Uhrzeit (XML)<br>C:\es\Microsoft Shared\Smart Tag\MOFL.DLL<br>Aktion<br>C:\es\Microsoft Shared\Smart Tag\MOFL.DLL<br>Aktion<br>Dokumentbezogene Add-Ins<br>Keine dokumentbezogenen Add-Ins<br>Deaktivierte Anwendungs-Add-Ins<br>Add-In:<br>Chatkontakte (Deutsch)<br>Herausgeber: Microsoft Corporation<br>Kompatibilität: Keine Kompatibilitätsinformationen verfügbar.<br>Speicherort:<br>C:\Program Files (x86)\Common Files\Microsoft Shared\Smart Tag\IMCONTACT.DLL<br>Beschreibung: Erkennt Namen und Adressen von Personen, die von Ihrer Chatanwendung identifiziert werden können.                                                                                                    | l-Ins                            | Inclusive Annual data as Add Inc               |                                                 |                          |
| ActionsPane Schema for Add-Ins<br>Microsoft Actions Pane 3<br>OneNote Notes about Word Documents<br>Uhrzeit (XML)<br>Dokumentbezogene Add-Ins<br>Keine dokumentbezogene Add-Ins<br>Deaktivierte Anwendungs-Add-Ins<br>Add-In:<br>Chatkontakte (Deutsch)<br>Herausgeber:<br>Microsoft Corporation<br>Kompatibilität: Keine Kompatibilitätsinformationen verfügbar.<br>Speicherort:<br>C:\res\Microsoft Shared\Smart Tag\IMCONTACT.DLL<br>Beschreibung:<br>Erkennt Namen und Adressen von Personen, die von Ihrer Chatanwendung identifiziert werden können.<br>Verwalten:<br>Deaktivierte Elemente<br>Verwalten:<br>Deaktivierte Elemente                                                                                                    |                                  | Inaktive Anwendungs-Add-Ins                    |                                                 | VALUE 1                  |
| Microsoft Actions Pane 3       XML-Envetterungspan         OneNote Notes about Word Documents       C:\ft Office\root\Office16\ONWordAddin.dll       COM-Add-In         Uhrzeit (XML)       C:\es\Microsoft Shared\Smart Tag\MOFL.DLL       Aktion         Dokumentbezogene Add-Ins       Keine dokumentbezogenen Add-Ins       Add-In:         Deaktivierte Anwendungs-Add-Ins       Deaktivierte Anwendungs-Add-Ins         Add-In:       Chatkontakte (Deutsch)         Herausgeber:       Microsoft Corporation         Kompatibilität: Keine Kompatibilitätsinformationen verfügbar.         Speicherort:       C:\Program Files (x86)\Common Files\Microsoft Shared\Smart Tag\IMCONTACT.DLL         Beschreibung:       Erkennt Namen und Adressen von Personen, die von Ihrer Chatanwendung identifiziert werden können.                                                                                                    | t Center                         | ActionsPane Schema for Add-Ins                 | c:\IVIICrosott Shared\VSTO\ActionsPane3.xsd     | XIVIL-Schema             |
| Ohervote Notes about word Documents       C:\tr Office\foot\OfficeIo\OfficeIo\OffiveIo\OfficeIo\OffiveIo\OfficeIo\OfficeIo\OffiveIo\OfficeIo\OffiveIo\OfficeIo\OffiveIo\OfficeIo\OffiveIo\OfficeIo\OffiveIo\OfficeIo\OffiveIo\OfficeIo\OffiveIo\OfficeIo\OffiveIo\OfficeIo\OffiveIo\OfficeIo\OffiveIo\OfficeIo\OfficeIo\OffiveIo\OfficeIo\OffiveIo\OfficeIo\OfficeIo\OffiveIo\OfficeIo\OfficeIo             |                                  | Microsoft Actions Pane 3                       | C) () 0(()-1)                                   | XIVIL-Erweiterungspaket  |
| Unizeit (XML)       C:\es\Microsoft Shared\Smart Tag\MOFL.DLL       Aktion         Dokumentbezogene Add-Ins       Keine dokumentbezogenen Add-Ins       Deaktivierte Anwendungs-Add-Ins         Add-In:       Chatkontakte (Deutsch)       Herausgeber:       Microsoft Corporation         Kompatibilität:       Keine Kompatibilitätsinformationen verfügbar.       Speicherort:       C:\Program Files (x86)\Common Files\Microsoft Shared\Smart Tag\IMCONTACT.DLL         Beschreibung:       Erkennt Namen und Adressen von Personen, die von Ihrer Chatanwendung identifiziert werden können.         Verwalten:       Deaktivierte Elemente       Ins                                                                                                    |                                  | UneNote Notes about Word Documents             | C:\ft Office\root\OfficeIb\ONWordAddin.dll      | COM-Add-In               |
| Dokumentbezogene Add-Ins         Keine dokumentbezogenen Add-Ins         Deaktivierte Anwendungs-Add-Ins         Add-In:       Chatkontakte (Deutsch)         Herausgeber:       Microsoft Corporation         Kompatibilität:       Keine Kompatibilitätsinformationen verfügbar.         Speicherort:       C:\Program Files (x86)\Common Files\Microsoft Shared\Smart Tag\IMCONTACT.DLL         Beschreibung:       Erkennt Namen und Adressen von Personen, die von Ihrer Chatanwendung identifiziert werden können.         Verwalten:       Deaktivierte Elemente                                                                                                    |                                  | Uhrzeit (XML)                                  | C:\es\Microsoft Shared\Smart Tag\MOFL.DLL       | Aktion                   |
| Keine dokumentbezogenen Add-Ins         Deaktivierte Anwendungs-Add-Ins         Add-In:       Chatkontakte (Deutsch)         Herausgeber:       Microsoft Corporation         Kompatibilität:       Keine Kompatibilitätsinformationen verfügbar.         Speicherort:       C:\Program Files (x86)\Common Files\Microsoft Shared\Smart Tag\IMCONTACT.DLL         Beschreibung:       Erkennt Namen und Adressen von Personen, die von Ihrer Chatanwendung identifiziert werden können.         Verwalten:       Deaktivierte Elemente                                                                                                    |                                  | Dokumentbezogene Add-Ins                       |                                                 |                          |
| Deaktivierte Anwendungs-Add-Ins         Add-In:       Chatkontakte (Deutsch)         Herausgeber:       Microsoft Corporation         Kompatibilität:       Keine Kompatibilitätsinformationen verfügbar.         Speicherort:       C:\Program Files (x86)\Common Files\Microsoft Shared\Smart Tag\IMCONTACT.DLL         Beschreibung:       Erkennt Namen und Adressen von Personen, die von Ihrer Chatanwendung identifiziert werden können.         Verwalten:       Deaktivierte Elemente                                                                                                    |                                  | Keine dokumentbezogenen Add-Ins                |                                                 |                          |
| Deaktivierte Anwendungs-Add-Ins         Add-In:       Chatkontakte (Deutsch)         Herausgeber:       Microsoft Corporation         Kompatibilität:       Keine Kompatibilitätsinformationen verfügbar.         Speicherort:       C:\Program Files (x86)\Common Files\Microsoft Shared\Smart Tag\IMCONTACT.DLL         Beschreibung:       Erkennt Namen und Adressen von Personen, die von Ihrer Chatanwendung identifiziert werden können.         Verwalten:       Deaktivierte Elemente                                                                                                    |                                  |                                                |                                                 |                          |
| Add-In: Chatkontakte (Deutsch)<br>Herausgeber: Microsoft Corporation<br>Kompatibilität: Keine Kompatibilitätsinformationen verfügbar.<br>Speicherort: C:\Program Files (x86)\Common Files\Microsoft Shared\Smart Tag\IMCONTACT.DLL<br>Beschreibung: Erkennt Namen und Adressen von Personen, die von Ihrer Chatanwendung identifiziert werden können.                                                                                                    |                                  | Deaktivierte Anwendungs-Add-Ins                |                                                 |                          |
| Herausgeber: Microsoft Corporation<br>Kompatibilität: Keine Kompatibilitätsinformationen verfügbar.<br>Speicherort: C:\Program Files (x86)\Common Files\Microsoft Shared\Smart Tag\IMCONTACT.DLL<br>Beschreibung: Erkennt Namen und Adressen von Personen, die von Ihrer Chatanwendung identifiziert werden können.                                                                                                    |                                  | Add-In: Chatkontakte (Deutsch)                 |                                                 |                          |
| Kompatibilität: Keine Kompatibilitätsinformationen verfügbar.<br>Speicherort: C:\Program Files (x86)\Common Files\Microsoft Shared\Smart Tag\IMCONTACT.DLL<br>Beschreibung: Erkennt Namen und Adressen von Personen, die von Ihrer Chatanwendung identifiziert werden können.                                                                                                    |                                  | Herausgeber: Microsoft Corporation             |                                                 |                          |
| Speicherort: C:\Program Files (x86)\Common Files\Microsoft Shared\Smart Tag\\MCONTACT.DLL Beschreibung: Erkennt Namen und Adressen von Personen, die von Ihrer Chatanwendung identifiziert werden können.                                                                                                    |                                  | Kompatibilität: Keine Kompatibilitätsinformati | onen verfügbar.                                 |                          |
| Beschreibung: Erkennt Namen und Adressen von Personen, die von Ihrer Chatanwendung identifiziert werden können.                                                                                                    |                                  | Speicherort: C:\Program Files (x86)\Commo      | on Files\Microsoft Shared\Smart Tag\IMCONTACT   | DLL                      |
| Beschreibung: Erkennt Namen und Adressen von Personen, die von Ihrer Chatanwendung identifiziert werden können.                                                                                                    |                                  |                                                |                                                 |                          |
| Verwalten: Deaktivierte Elemente                                                                                                    |                                  | Beschreibung: Erkennt Namen und Adressen       | von Personen, die von Ihrer Chatanwendung ident | tifiziert werden können. |
| Verwalten: Deaktivierte Elemente                                                                                                    |                                  |                                                |                                                 |                          |
| Verwalten: Deaktivierte Elemente                                                                                                    |                                  |                                                | innus [                                         |                          |
|                                                                                                    |                                  | Verwalten: Deaktivierte Elemente               | ▼ <u>L</u> os                                   |                          |

Selektieren Sie Octoiur, falls es bei den deaktivierten Elementen aufgelistet wird, und betätigen Sie [Aktivieren].

Starten Sie anschliessend Word neu.

Falls das Register immer noch nicht wieder eingeblendet ist, versuchen Sie folgende Massnahme:

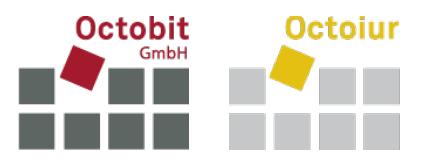

#### 2.3 Massnahme 3: Octoiur über die Registry reaktivieren

Wenn sich Octoiur mit obigen Methoden nicht beleben lässt, führen Sie die folgenden Schritte durch (bei fehlenden Berechtigungen muss hier Ihr Informatikdienstleister beigezogen werden):

- Öffnen Sie den Registierungs-Editor und navigieren Sie zu [HKEY\_CURRENT\_USER\Software\Microsoft\Office\[Ihre Office-Version]\Word\Resiliency\DisabledItems.
- Löschen Sie dort sämtliche Einträge.
- Starten Sie Word neu.

Falls das Register immer noch nicht wieder eingeblendet ist, versuchen Sie folgende Massnahmen:

#### 2.4 Massnahme 4: Neuinstallation von Octoiur

Deinstallieren Sie Octoiur und installieren es wieder mittels Doppelklick auf die setup.exe-Datei im zentralen Deployment-Ordner von Octoiur. Bei fehlenden Berechtigungen muss Ihr Informatikdienstleister beigezogen werden.

#### 2.5 Massnahme 5: Neuinstallation von Word

Wenn sich Octoiur mit obigen Massnahmen nicht beleben lässt, bleibt nur noch eine Neuinstallation von Word (bei fehlenden Berechtigungen muss hier Ihr Informatikdienstleister beigezogen werden):

- Deinstallieren Sie Word vollständig
- Starten Sie Ihren Computer neu
- Installieren Sie Word erneut